## Classificação ODS para Objetivos PDI

A partir do exercício 2022 foi implementada no PDI a **Classificação ODS para objetivos PDI**. Para isto foi criado o quadro "ODS" na parte inferior à direita no formulário de Objetivos (veja na Figura 1) que poderá conter os ícones ODS selecionados. Ao todo são 17 opções que poderão ser selecionadas ou não.

Na Figura 1 o ícone que aparece (criado pela ONU) indica que não há **nenhuma seleção** para este objetivo.

| Ano de Cadastro:            | 2019                                                                             | Ações Possíveis: 86     |  |
|-----------------------------|----------------------------------------------------------------------------------|-------------------------|--|
| Unidade Administrativa:     | PRO-REITORIA DE PLANEJAMENTO E DESENVOLVIMENTO INSTITUCIONAL                     | Ações Planejadas: 37    |  |
|                             |                                                                                  | Ações Realizadas: 31    |  |
| Area:                       | Gestão                                                                           | Ações Avaliadas: 31     |  |
| Objetivo:                   | Consolidar Prò-Reitoria 🗸 🗸                                                      | Ações com Pendências: 0 |  |
| Complemento do Objetivo:    | Pró reitoria de Planejamento e Desenvolvimento Institucional                     | - 005                   |  |
| Eixos Temáticos:            | Agilização dos Serviços Internos; Consolidação da Extensão e Cultura; Consolidar |                         |  |
| Indicador de Produto:       | Pro-Reitoria 👻                                                                   | OPIETIVOS               |  |
| Quantidade Planejada: 1     |                                                                                  |                         |  |
| Assinale se for verdadeiro: | A criação deste objetivo foi motivada pela pandemia de COVID-19.                 | ✓ ODS                   |  |

Figura 1- Quadro de visualização da Classificação ODS para o Objetivo.

Na parte inferior do Quadro ODS (Figura 1) há um botão "ODS" que acionado abrirá o formulário da Figura 2.

| Venhum                    |   |
|---------------------------|---|
| 1- Erradicação da Pobreza | 0 |
| 2- Erradicar a Fome       | 0 |
| 3- Saúde e Bem-Estar      | 0 |
| 4- Educação de Qualidade  | 0 |

Figura 2- Lista de Opções de Objetivos para Desenvolvimento Sustentável.

Atualmente é composto por 17 itens que poderão ser selecionados conforme a necessidade. Lembrando que a opção "Nenhum" desabilita tantos quantos estiverem assinalados.

No ícone **v** passando o mouse sobre ele será visualizada uma mensagem informativa criada pela Comissão de Desenvolvimento do PDI.

|   | 1973. | 55         |             |  |
|---|-------|------------|-------------|--|
|   |       | × Cancelar | ✓ Confirmar |  |
| Ŀ |       |            |             |  |

Figura 3- Parte inferior do Formulário de Opções ODS.

Uma vez concluída a seleção de itens ODS, deverá clicar no botão "Confirmar" para concluir a seleção. O botão "Cancelar" abandona o formulário sem efetuar nenhuma alteração.

| 10000                       |                                                                                | Acãos Dessíveis: BC     |       |
|-----------------------------|--------------------------------------------------------------------------------|-------------------------|-------|
| Ano de Cadastro:            | 2019                                                                           | Ações Possíveis. 66     |       |
| Unidade Administrativa:     | PRO-REITORIA DE PLANEJAMENTO E DESENVOLVIMENTO INSTITUCIONAL                   | Ações Planejadas: 37    |       |
|                             |                                                                                | Ações Realizadas: 31    |       |
| Area:                       | Gestão                                                                         | Ações Avaliadas: 31     |       |
| Objetivo:                   | Consolidar Pró-Reitoria                                                        | Ações com Pendências: 0 |       |
| Complemento do Objetivo:    | Pró reitoria de Planejamento e Desenvolvimento Institucional                   | - 005                   |       |
| Eixos Temáticos:            | Agilização dos Serviços Internos; Consolidação da Extensão e Cultura; Consolid | K A ERRADICACIO         |       |
| Indicador de Produto:       | Pró-Reitoria                                                                   | DA POBREZA              |       |
| Quantidade Planejada:       | 4                                                                              | <b>∏∗₩₩</b> ₩           |       |
| Assinale se for verdadeiro: | A criação deste objetivo foi motivada pela pandemia de COVID-19.               |                         | ✔ ODS |

Figura 4- Quadro ODS após a seleção de item ODS.

Após o acionamento do botão "Confirmar" (Figura 3) o formulário será fechado e retornando ao formulário Objetivo (Figura 4) visualizando o ícone do item selecionado, neste exemplo apenas o item 1 (um). Como já explicado anteriormente, poderá ser selecionado quantos forem necessários, ou nenhum.

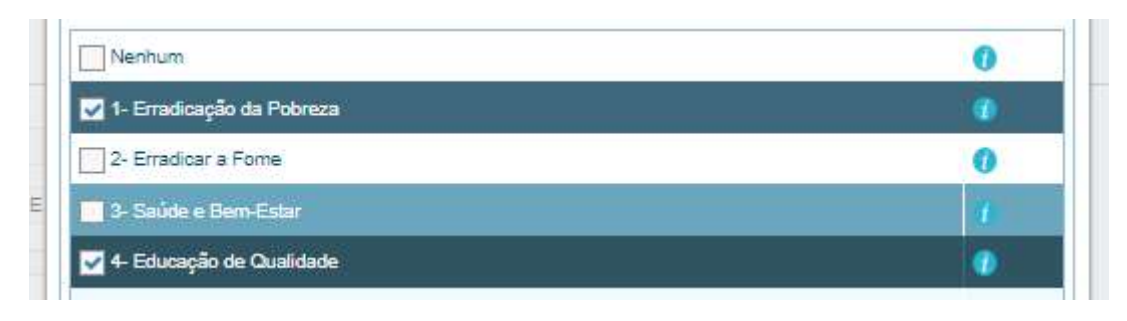

Figura 5- Neste exemplo seleção de dois itens (ODS 1 e ODS 4).

Na Figura 5, selecionados os itens 1 e 4 e acionado o botão "Confirmar", retorna o formulário Objetivo (Figura 6) com os ícones 1 e 4.

| 65                          |                                                                                  | Ações relacionadas ao objetivo |
|-----------------------------|----------------------------------------------------------------------------------|--------------------------------|
| Ano de Cadastro:            | 2019                                                                             | Ações Possíveis: 86            |
| Lipidado Administrativa:    | PRO REITORIA DE RI AME IAMENTO E DESENVOLVIMENTO INSTITUCIONAL                   | Ações Planejadas: 37           |
| diligge running acra.       |                                                                                  | Ações Realizadas: 31           |
| Area:                       | Gestão                                                                           | Ações Avaliadas: 31            |
| Objetivo:                   | Consolidar Pró-Reitoria 👻                                                        | Ações com Pendências: 0        |
| Complemento do Objetivo:    | Pró reitoria de Planejamento e Desenvolvimento Institucional                     | - 005                          |
| Eixos Temáticos:            | Agilização dos Serviços Internos; Consolidação da Extensão e Cultura; Consolidar | T ERRADICAÇÃO                  |
| Indicador de Produto:       | Prô-Reitoria 🗸                                                                   | DA POBREZA 4 DE QUALIDADE      |
| Quantidade Planejada:       | a.                                                                               | ॑ <b>॑</b> <u>॑</u> <u></u>    |
| Assinale se for verdadeiro: | A criação deste objetivo foi motivada pela pandemia de COVID-19.                 |                                |

Figura 6- Retorno ao formulário Objetivo com os ícones ODS 1 e 4.

Também é possível acessar o site (da ONU) que a comissão de desenvolvimento do PDI cadastrou para cada ícone ODS onde poderá ser encontrada mais informações sobre o item ODS, conforme Figura 7 que foi redirecionada clicando sobre o ícone do item "1 Erradicação da Pobreza" na Figura 6.

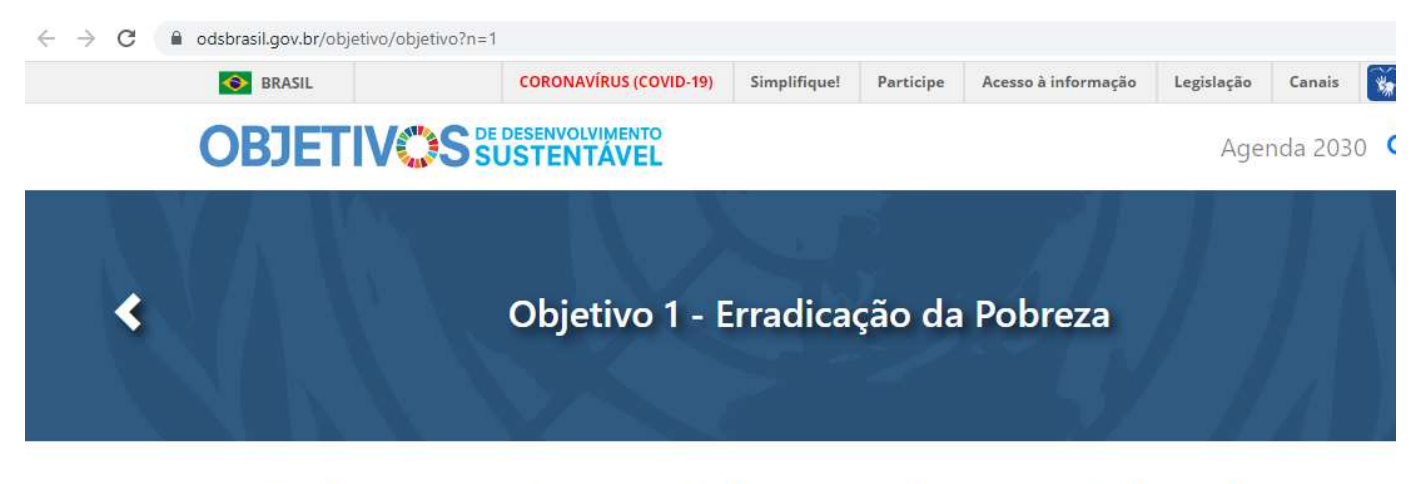

Acabar com a pobreza em todas as suas formas, em todos os lugares

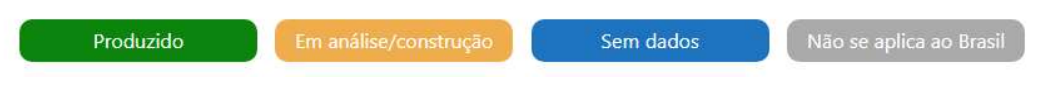

Figura 7- Site redirecionado ao clicar sobre um ícone ODS.